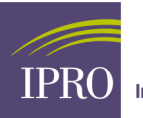

## DropZone User Registration Guide

1. The newly added user will receive an email notification as shown below. Click on the link to proceed to the registration screen.

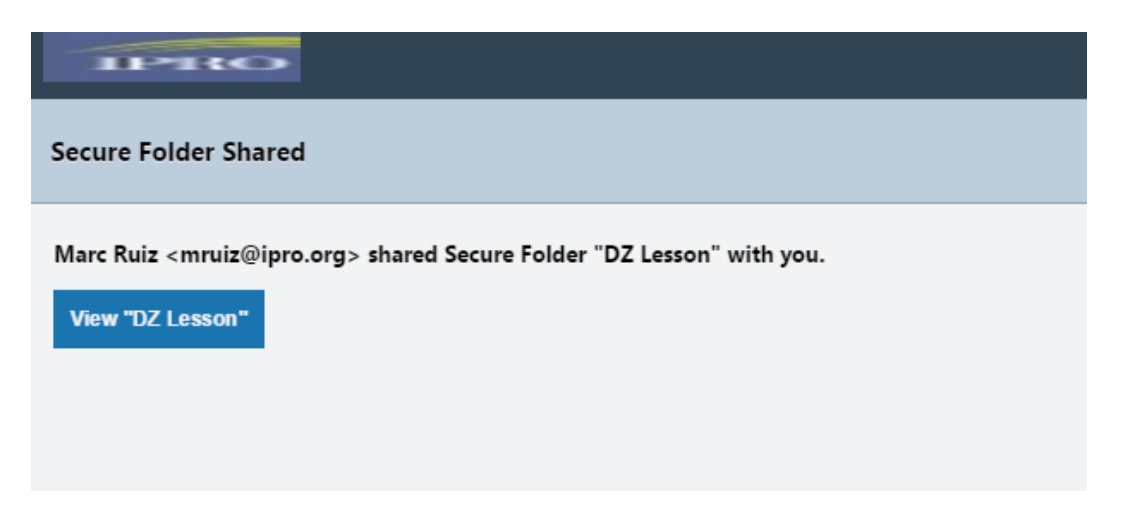

2. Once user clicks on the link in the email notification, he/she will be taken to a user registration screen.

| User Registration     |                    |                              |
|-----------------------|--------------------|------------------------------|
| First Name:           | IPRO               |                              |
| Last Name:            | TEST               |                              |
| Email Address:        | ipro1979@yahoo.com |                              |
| Enter Password:       | •••••              | Password must have at least: |
| Confirm Password:     | •••••              | 8 characters<br>2 letters    |
| Password Hint Phrase: |                    | 2 digits                     |
| Save                  |                    | r non-aphanument symbol      |

Must fill out all the fields displayed and click on **SAVE** button.

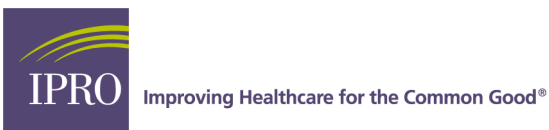

3. Once the user has gone through the registration process, he/she will be taken directly into the shared folder. Depending on what permissions the owner of the folder has placed on the newly added user(s), he/she can upload, download, and possibly overwrite/update files.

|                 | We   | ekome, IPRO TEST | 🕜 Help 🗸   F | Preferences | Logout |
|-----------------|------|------------------|--------------|-------------|--------|
| 😽 DZ Lesson     |      |                  |              |             |        |
|                 |      |                  |              |             |        |
| ← DZ Lesson     |      |                  | <b>\$</b> ~  | 🛨 Upl       | oad    |
|                 |      |                  | Search       |             |        |
| Name            | Size | Updated          |              |             |        |
| Folder is empty |      |                  |              |             |        |
|                 |      |                  |              |             |        |
|                 |      |                  |              |             |        |
|                 |      |                  |              |             |        |

4. User will now be able to upload files to this folder, by clicking on the **upload** button on the right side of the screen.

| UPHO /                             |                                       |                       |
|------------------------------------|---------------------------------------|-----------------------|
| <ul> <li>SECURE MAILBOX</li> </ul> | 🚳 Inbox 🗙 🍕 Facility Name_856 🗙       |                       |
| ✓ SECURE FOLDER                    |                                       |                       |
| 🛧 Upload Files                     |                                       |                       |
| Ny Home                            | Schler updated.                       | ×                     |
| AIMS Project                       | ← ☆ Facility Name_856                 | 🔹 👻 🕈 Folder 🔮 Upload |
| Facility Name_856                  | Linload Files ¥                       | Search                |
| Search Files                       |                                       | Updated               |
| A LISTS AND REPORTS                | + Add  Remove                         |                       |
|                                    | File Size                             |                       |
|                                    | No file(s) selected for upload        |                       |
|                                    |                                       |                       |
|                                    |                                       |                       |
|                                    |                                       |                       |
|                                    |                                       |                       |
|                                    |                                       |                       |
|                                    |                                       |                       |
|                                    |                                       |                       |
|                                    | Description:                          |                       |
|                                    | ^                                     |                       |
|                                    | · · · · · · · · · · · · · · · · · · · |                       |
|                                    |                                       |                       |
|                                    | Upload Cancel                         |                       |
|                                    |                                       |                       |
|                                    |                                       |                       |
|                                    |                                       |                       |
|                                    |                                       |                       |
|                                    |                                       |                       |
|                                    |                                       |                       |
|                                    |                                       | 4                     |

- Click Add and select the file you want to upload.
- Click Upload.

At this point file(s) will be uploaded and notifications will be sent to those who share the folder.